# Monter un lecteur (disque dur ou un NAS)

## Dans l'interface graphique :

- 1- Ouvrir l'explorateur de fichiers et cliquer sur le menu « Fichiers »
- 3- Choisir Se connecter à un serveur...
- 4- Dans la boite de dialogue "Connexion au serveur", renseigner les champs suivants :
  - type de service : Partage Windows
  - serveur : Mettre l'adresse IP de la machine Windows (ou le nom netbios)
  - partage : Nom du partage
  - dossier : Laisser ce champ vide
  - nom d'utilisateur : Saisir un compte Windows pour authentification (ex : administrateur)
  - nom du domaine : Saisir le nom netbios du domaine, sinon le nom du workgroup
  - nom à utiliser pour la connexion : Saisir un nom pour identifier cette connexion
- 5- Cliquer sur le bouton connecter. La connexion sera persistante.

Dans la console : ( smbclient //ip/dossier\_partagé [mot de passe] -U nom\_utilisateur )

- 1- Créer le point de montage : mkdir /mnt/windows
- 2- Ensuite saisir l'une des commandes ci-dessous :
  - mount -t smbfs //ip/dossier /media/dossier
  - mount -t cifs //ip/dossier /media/dossier

#### De façon permanente :

- 1. Activer le serveur NFS côté NAS
  - se connecter sur l'interface *Management* du *Nas*.
  - aller dans *Services réseaux*  $\rightarrow$  *NFS* et cocher *Activer NFS*.
- 2- Configurer le serveur NFS côté NAS
  - se connecter sur l'interface Management du Nas.
  - aller dans *Privilèges* → *Dossiers partagés* puis sélectionner ou créer un dossier.

- Cliquer sur *Privilèges NFS*  $\rightarrow$  *Créer* ; saisir le numéro IP du client qui cherchera à monter le répertoire dans le premier champ ; dans le deuxième champ, choisir entre *Lecture seule* et *Lecture/écriture* ; dans le troisième champ, choisir l'option de mappage (i.e. la façon dont le client sera perçu par le *NAS*).

## 3. Monter un NAS

- Installer les paquets nfs-common, cifs et smbfs
- Pour accéder au dossier du NAS avec le protocole NFS et l'associer au dossier

/media/datas,

- Ajouter dans le fichier /etc/fstab :

- //ip/dossier /media/datas cifs\_netdev, credentials=/root/.smbcredentials, uid=1000 0 0
- créer le fichier .smbcredentials via la commande sudo gedit /root/.smbcredentials
- saisir les lignes : username=admin et password=passeadmin

## 4. Monter un Disque Dur

- Pour accéder au disque dur interne ou externe et l'associer au dossier /media/datas, il faut chercher l'UUID du disque dur et ajouter dans le fichier /etc/fstab la ligne suivante :
  UUID=A0C8204CR8406398 /media/datas ntfs defaults 0 0
- Dans le dossier /media, créer le dossier datas : mkdir /media/datas
- Pour connaitre l'UUID utiliser la commande : blkid
- Tester le fichier fstab via la commande : mount -a